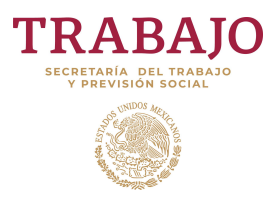

### Manual de Usuario Externo

### I. INTRODUCCIÓN

El presente manual muestra los pasos a seguir para dar aviso de un accidente de trabajo o defunción por riesgos de trabajo a la Secretaría del Trabajo y Previsión Social, la inspección del trabajo o la Junta Federal de Conciliación y Arbitraje, a través del Sistema de Avisos de Accidentes de Trabajo (SIAAT).

El objetivo es brindar al usuario (empleador o su representante designado) una herramienta que asegure el correcto uso del SIAAT.

### **II. REQUERIMIENTOS**

Los requerimientos mínimos para que el SIAAT funcione correctamente son los siguientes:

- 1) Computadora con conexión a internet.
- 2) Microsoft Internet Explorer versión 11.
- 3) Microsoft Silverlight versión 5. Se puede descargar en el SIAAT.

https://www.microsoft.com/silverlight/

- 4) Adobe Reader 9.0 o superior.
- Para una mejor vista, verificar que su navegador no tenga activado a "stps.gob.mx" en "Configuración de vista de compatibilidad".

III. INICIO DE SESIÓN

El acceso al Sistema de Avisos de Accidentes de Trabajo es a través de la siguiente dirección:

http://siaat.stps.gob.mx

Aparecerá una pantalla como la mostrada en la Figura 1, la cual contiene tres secciones:

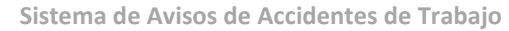

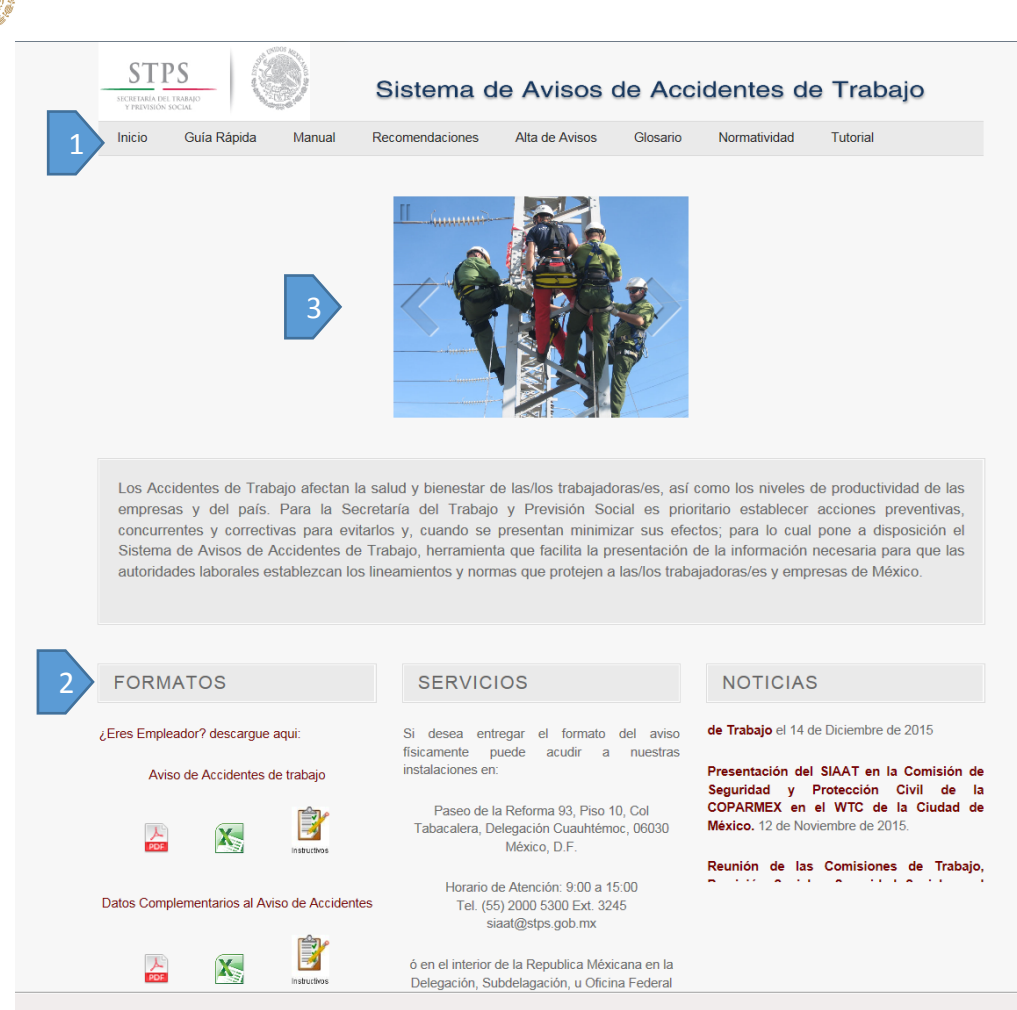

TRABAIO

Fig. 1 Pantalla de inicio del Sistema de Avisos de Accidentes de Trabajo

La sección 1 es la barra que se ubica en la parte superior de la pantalla de inicio y muestra las herramientas del SIAAT, en las que podrá:

| Inicio          | Regresar a la pantalla de inicio del SIAAT                                                                                                    |
|-----------------|----------------------------------------------------------------------------------------------------|
| Guía Rápida     | Permite consultar de una manera ágil aspectos de importancia en el SIAAT                                                                                                    |
| Manual          | Consultar en línea este Manual de Usuario                                                                                                    |
| Recomendaciones | Conocer los requerimientos mínimos para el adecuado funcionamiento del SIAAT                                                                                                  |
| Alta de Avisos  | Registrar y consultar los avisos de accidentes de trabajo. Esta herramienta es el objeto principal del SIAAT y se explicará detalladamente en el apartado IV.                 |
| Glosario        | Conocer las definiciones o explicaciones de los principales términos que se utilizan en el marco de los avisos de accidentes de trabajo y defunciones por riesgos de trabajo. |

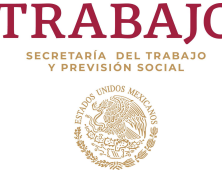

| Normatividad | Consultar el marco legal y normativo relacionado con los riesgos de trabajo.                               |
|--------------|----------------------------------------------------------------------------------------------------|
| TUTORIAL     | Ver un video que conduce al usuario a través de las características y funciones más importantes del SIAAT. |

La segunda sección está dirigida principalmente a los usuarios que deciden entregar los Avisos de Accidentes de Trabajo de forma escrita y presencial en las oficinas de la Secretaría del Trabajo y Previsión Social (STPS). En ella, se encuentran disponibles:

- Los formatos para notificar los accidentes y defunciones por riesgos de trabajo:
  - Aviso de accidente de trabajo, con el que los patrones o empleadores podrán notificar a la STPS el accidente de trabajo o la defunción de un trabajador por accidente o enfermedad de trabajo.
  - Datos complementarios al aviso de accidentes de trabajo, el cual se utiliza en caso de que dentro de las 72 horas después de ocurrido el accidente de trabajo, el patrón no se conozcan el daño y consecuencias, por lo que podrá informarlas en cuanto tenga conocimiento de ellas.
  - Aviso de accidentes de trabajo para trabajadores y familiares, a través del que los trabajadores accidentados o sus familiares presenten el Aviso en caso de que el patrón o empleador no dé aviso dentro de las 72 horas siguientes a la ocurrencia del accidente.
- Los **instructivos de llenado** de los formatos de Avisos de accidentes de trabajo, tanto para patrones o empleadores como para trabajadores o sus familiares.
- Los catálogos o clasificadores que se utilizan en el SIAAT para codificar los diferentes conceptos, como las entidades federativas, municipios, actividades económicas, lesiones o enfermedades, entre otras; con el propósito de contar con un lenguaje común, que facilite y optimice el uso de información estadística.
- Un ejemplo de Carta modelo de autorización para que en el caso de que el empleador ó el representante legal designe a una persona para el registro correspondiente de avisos de accidentes de trabajo y defunciones.
- La dirección y horarios de atención para la entrega presencial de Avisos de accidentes de trabajo o de defunciones por riesgos de trabajo.
- Noticias o comunicados relacionados con el ámbito de los riesgos de trabajo.

Los formatos y catálogos están disponibles en archivos tipo PDF y Excel.

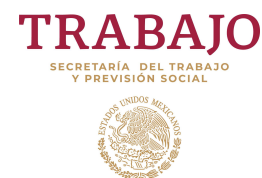

La tercera sección y la más importante, es la imagen en la pantalla de inicio, mediante la cual también se puede acceder al registro y consulta de los Avisos de accidentes de trabajo, y explicaremos a continuación.

## IV. ALTA DE AVISOS

Esta es la herramienta principal del Sistema de Avisos de Accidentes de Trabajo, en ella se:

- 1) Notifica a la Secretaría la ocurrencia de los accidentes de trabajo ocurridos en el centro de trabajo; así como los accidentes en trayecto que los trabajadores hayan sufrido.
- 2) Registra los datos de la empresa y de cada uno de los centros de trabajo que la integran.
- 3) Designar en su caso, a los representantes de la empresa para que puedan registrar los avisos de accidentes de trabajo.
- 4) Consulta los accidentes de trabajo y en trayecto registrados en el SIAAT; así como los acuses de recibo.

Esta es la pantalla de acceso seguro al aviso de accidentes de trabajo, en la que se debe utilizar una Firma Electrónica Avanzada (FIEL), la cual puede ser de la empresa y/o la de su representante designado. Necesita el certificado digital vigente emitido por el Servicio de Administración Tributaria (archivo .cer), así como las claves pública y privadas (archivo .key y la contraseña).

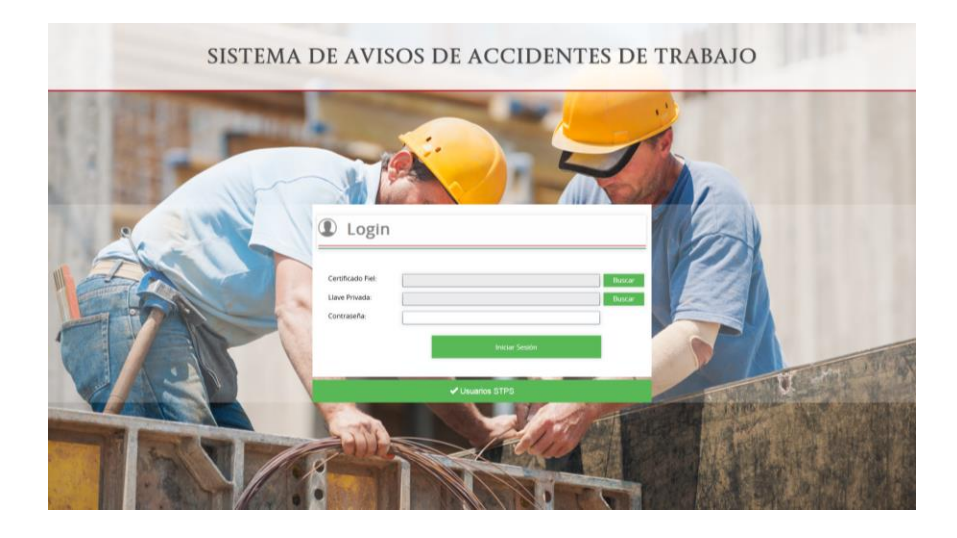

Para ingresar al sitio seguro:

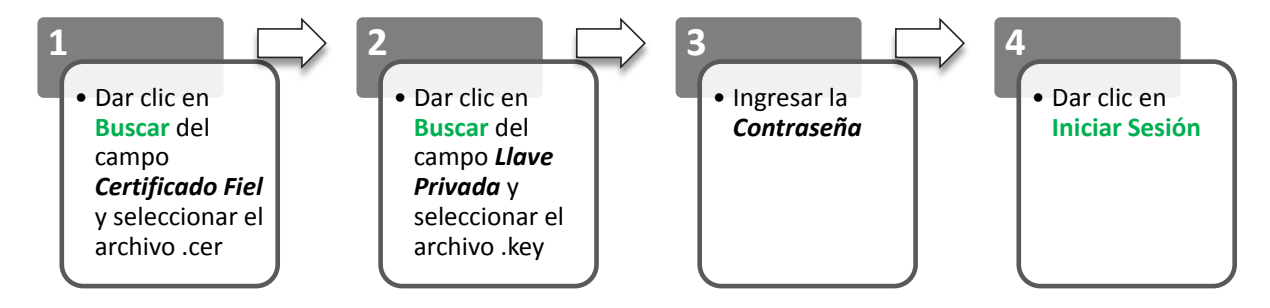

TRABAJO

Sistema de Avisos de Accidentes de Trabajo

El SIAAT únicamente valida que la FIEL esté vigente, si es correcto envía el siguiente mensaje:

Fiel Verificada Los datos de su FIEL son correctos

Si la FIEL no está asociada a una empresa existente en el SIAAT, es decir, que haya capturado previamente accidentes, se muestra la siguiente pantalla:

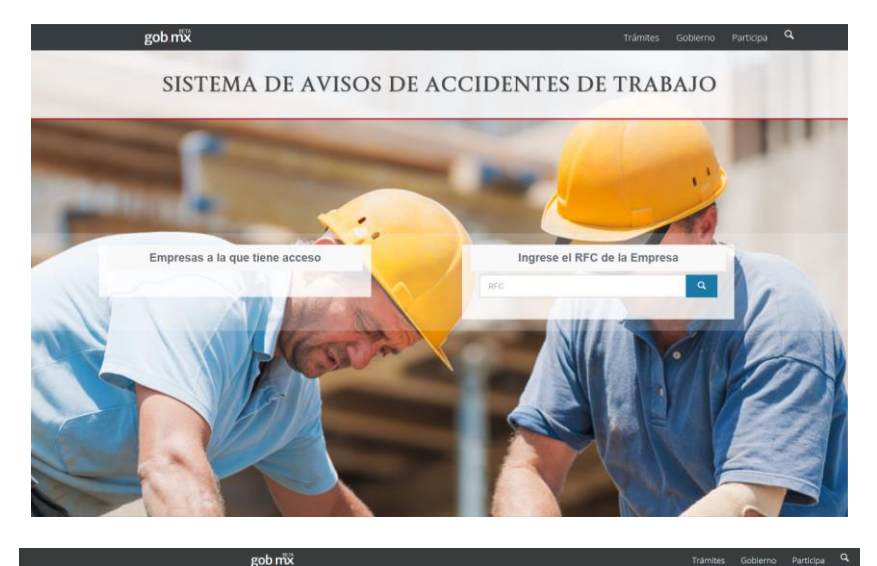

### SISTEMA DE AVISOS DE ACCIDENTES DE TRABAJO

Ingrese el RFC de la empresa, establecimiento o unidad económica, éste puede ser de una persona moral o física, sino la localiza en la base de datos del SIAAT despliega la pantalla para registrar los datos de la empresa. Los campos marcados con un asterisco (\*) son obligatorios.

|                                                                  | Empresas                              |
|------------------------------------------------------------------|---------------------------------------|
| Seleccione el tipo de RFC:                                       | *Delegación o Municipio:              |
| O Persona Moral                                                  | Delegación o Municipio                |
| <ul> <li>Persona Fisica con actividad<br/>empresarial</li> </ul> | *Colonia o Localidad / Código Postal  |
| RFC:                                                             | Colonia o Localidad / Código Postal   |
| RFC                                                              | *Códico Postal                        |
| Nombre o Razón Social:                                           | Código Postal                         |
| Nombre o Razón Social                                            | Teléfono:                             |
| Calle:                                                           | Teléfono                              |
| Calle                                                            | Registro Patronal IMSS:               |
| Námero Externo:                                                  | Registro Patronal IMSS                |
| Número Externo                                                   | *Giro o Actividad:                    |
| Número Interno:                                                  | Giro o Actividad                      |
| Número interno                                                   | Número de Trabajadores de la Empresa: |
| Entidad Federativa:                                              | Número de Trabajadores de la Empresa: |
| Entidad Federativa *                                             | Correo Electrónico:                   |
|                                                                  |                                       |

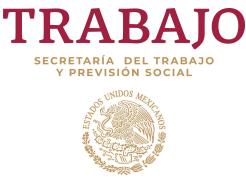

Si la empresa está integrada por más de un centro de trabajo, dar clic en +Adicionar Centro de Trabajo.

Al concluir el registro de la empresa y sus centros de trabajo, dar clic en **Guardar.** 

A continuación se solicita complementar los datos de la persona que está registrando a la empresa, la cual tendrá en el SIAAT la función o rol de **patrón**. Por lo que el sistema asocia al RFC de la empresa con el RFC obtenido de la FIEL utilizada para ingresar al SIAAT. Ambos RFC pueden ser el mismo.

Al concluir dar clic en Guardar.

Se muestra la siguiente pantalla, la cual tiene 3 importantes secciones:

 Centre of strategy to a strategy

 Summer

 Summer

 Summer

 Summer

 Summer

 Summer

 Summer

 Summer

 Summer

 Summer

 Summer

 Summer

 Summer

 Summer

 Summer

 Summer

 Summer

 Summer

 Summer

 Summer

 Summer

 Summer Summer

 Summer Summer

 Summer Summer

 Summer Summer

 Summer Summer

 Summer Summer

 Summer Summer S

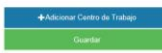

Trámites Gob

# Complemente los Datos de Atta de Usuario "VerC fingensa "VerC in generalitation" "Vercenice "Vercenice "Ver

SISTEMA DE AVISOS DE ACCIDENTES DE TRABAJO

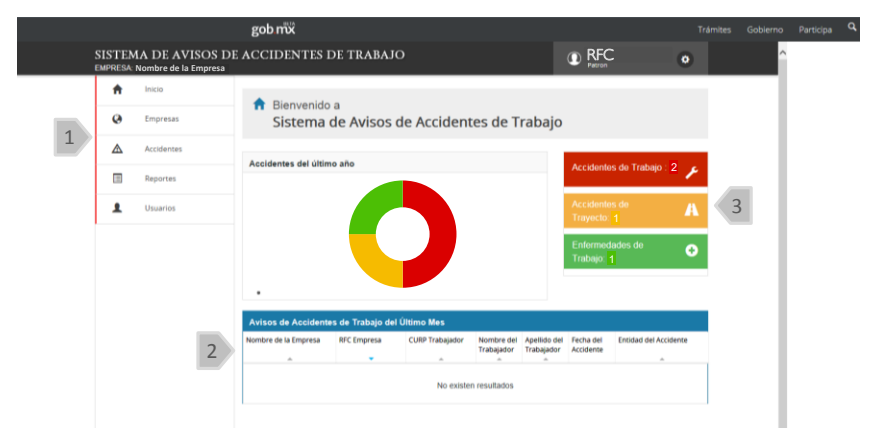

En la sección 1, se muestra un menú que permite la administración de los datos de la empresa y sus representantes, así como la notificación de los avisos de accidentes y defunciones de trabajo, con las siguientes funciones:

| A | Inicio   | Regresar a la pantalla de inicio del módulo de Alta de Avisos.  |
|---|----------|-----------------------------------------------------------------|
| Ø | Empresas | Consultar los datos de la empresa y agregar centros de trabajo. |

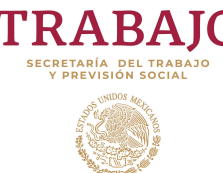

| Accidentes | Registrar y consultar los avisos de accidentes de trabajo (Sección VI.1).                                                                      |
|------------|----------------------------------------------------------------------------------------------------|
| Reportes   | Generar reportes básicos o avanzados de los avisos de accidentes de trabajo registrados en el SIAAT.                                           |
|            | Registrar a las personas que son designadas como                                                                                               |
| L Usuarios | representantes de la empresa, exclusivamente para la notificación y consulta de los avisos de accidentes y defunciones de trabajo en el SIAAT. |

En la segunda sección, parte inferior, se presenta una tabla que contiene uno a uno los accidentes de trabajo de la empresa. Esta tabla tiene capacidad para mostrar 10 casos por página. Asimismo, puede seleccionar cada caso para visualizar el contenido completo del aviso, complementar la información sobre el daño del accidente, o consultar e imprimir el acuse de recibo.

En la sección 3 se muestra un tablero de control gráfico que indica el número de accidentes registrados en el último año, clasificados por tipo de riesgo de trabajo y al sobreponer el *mouse* en cada uno de los recuadros (rojo, amarillo y verde), se despliega para cada tipo de riesgo el número de casos en los que se registró la muerte del trabajador.

### IV.1 CONSULTA Y REGISTRO DE LOS AVISOS DE ACCIDENTES DE TRABAJO

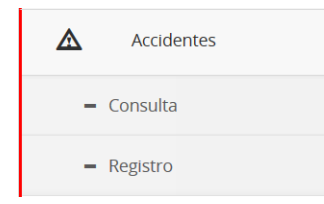

Al seleccionar la opción de **Accidentes**, se despliega el menú para consultar los avisos de accidentes ya notificados o para registrar un nuevo accidente.

El Sistema permite la **Consulta** individual de un aviso de accidente de trabajo, ya sea por el RFC o CURP del trabajador, o por la fecha en que ocurrió el incidente. Para iniciar la búsqueda dar clic en **Buscar**.

| gob.mx                                                |                                                                                                    | Trámites                 | Gobierno            | Participa | ۹ |
|-------------------------------------------------------|----------------------------------------------------------------------------------------------------|--------------------------|---------------------|-----------|---|
| SISTEMA DE AVISOS DE<br>EMPRESA: Nömbre de la Empresa | ACCIDENTES DE TRABAJO                                                                                                    | RFC<br>Patron            |                     | ٠         |   |
| A Inicio                                              | Consultar Avisos de Accidente                                                                                            |                          |                     |           |   |
| Empresas                                              | RFC del Trabajedor:                                                                                                    |                          |                     |           |   |
| Accidentes                                            | CURP del Trabajador:                                                                                                    |                          |                     |           |   |
| - Consulta                                            | CURP                                                                                                    |                          |                     |           |   |
| - Registro                                            | Fecha del Accidente:                                                                                                    |                          |                     |           |   |
| Reportes                                              | 1 94.100                                                                                                    |                          |                     |           |   |
| L Usuarios                                            | Buscar                                                                                                    | Limpiar                  |                     |           |   |
|                                                       | RFC Centro de Nombre del Apelilido del CURP Fecha del Entidad de<br>Trabajador Trabajador Trabajador Accidente Accidente | I Impresión<br>del Acuse | Detalles del Accide | ente      |   |
|                                                       | No existen resultados                                                                                                    |                          |                     |           |   |

Para dar de alta un nuevo accidente de trabajo, accidente en trayecto o la defunción de un trabajador a consecuencia de una enfermedad de trabajo, seleccione la opción de **Registro**:

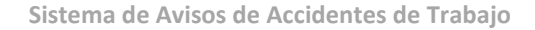

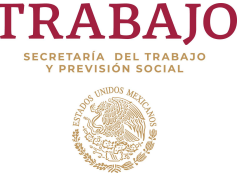

La captura del Aviso de accidente de trabajo se realiza en apartados, por lo que es conveniente contar con datos:

| Registro de avi        | so de a  | ccidente   | de traba  | 0                      |                              |
|------------------------|----------|------------|-----------|------------------------|------------------------------|
| Domicilio Empresa      | Centro   | de Trabajo | Datos Ge  | erales del accidentado | Lugar y tiempo del accidente |
| Características del ad | ccidente | Daño del : | accidente |                        |                              |

- personales y laborales del trabajador accidentado
- descriptivos del accidente
- de los daños y costos ocasionados al trabajador por el accidente.

A Accidentes

- Consulta

Reportes

1 Usuarios

• en caso de defunción, de los beneficiarios de la indemnización.

El primer apartado se refiere a los datos de la empresa, los cuales ya están registrados en el SIAAT, y se presentan en de forma no editable.

Para continuar, dar clic en Siguiente.

En caso de que la empresa tenga registrados más de un centro de trabajo, en esta pantalla puede seleccionarlo, o bien, Agregar [un nuevo] centro de trabajo.

| Impression       Demote de l'impression       Demote de l'impression       Demote de l'impression       Demote de l'impression         Impression       - Constulta       Demote de l'impression       Demote de l'impression       Demote de l'impression         Impression       - Constulta       Demote de l'impression       Demote de l'impression       Demote de l'impression         Impression       - Constulta       Demote de l'impression       Demote de l'impression       Demote de l'impression         Impression       - Constulta       Demote de l'impression       Demote de l'impression       Demote de l'impression       Demote de l'impression         Impression       - Constulta       - Constulta       Demote de l'impression       Demote de l'impression       Demote                                                                                                    | n                                        |                                                     |                                                     |
|----------------------------------------------------------------------------------------------------|------------------------------------------|-----------------------------------------------------|-----------------------------------------------------|
| Consulta       Consulta         • Consulta       Consulta         • Reparra       Consulta         • Reparra       Consulta                                                                                                    | Empresas                                 | Domicilio Empresa Centro de Trabajo Datos Ger       | erales del accidentado Lugar y tiempo del accidente |
| <ul> <li>Consulta</li> <li>Registro</li> <li>Registro</li> </ul>                                                                                                    | Accidentes                               | Características del accidente Daño del accidente    |                                                     |
| • Regards       • Renders O Stacks Social       • Cadrons O Localidad         • Renders O Stacks Social       • Cadrons O Localidad       • Cadrons O Localidad         • Busines       • Renders O Stacks Social       • Cadrons O Localidad       • Cadrons O Localidad         • Busines       • Renders O Stacks Social       • Cadrons O Localidad       • Cadrons O Localidad         • Busines       • Renders O Stacks Social       • Cadrons O Localidad       • Cadrons O Localidad         • Busines       • Renders O Stacks Social       • Cadrons O Localidad       • Cadrons O Localidad         • Busines       • Render O Stacks Social       • Cadrons O Localidad       • Cadrons O Localidad         • Busines       • Render O Stacks Social       • Cadrons O Localidad       • Cadrons O Localidad         • Busines       • Render O Stacks Social       • Cadrons O Localidad       • Cadrons O Localidad         • Normes Interior       • Cadrons O Localidad       • Render O Stacks Social       • Render O Stacks Social       • Render O Stacks Social       • Render O Stacks Social       • Render O Stacks Social       • Render O Stacks Social       • Render O Stacks Social       • Render O Stacks Social       • Render O Stacks Social       • Render O Stacks Social       • Render O Stacks Social       • Render O Stacks Social       • Render O Stacks Social       • Render O Stacks Social       • Render Stacks Soc                                                                                                    | = Consulta                               | Nombre, Razón Social o Denominación Legat.          | Colonia:                                            |
| Importe       Códgo Pestal:         Importe       Processo de la contrativantes (RPC):       Códgo Pestal:         Importe       Demain caste de contrativantes (RPC):       Códgo Pestal:         Importe       Demain caste de contrativantes de la contrativantes de la                                                                                                    | - Registro                               | Nombre o Razón Social                               | Colonia o Localidad                                 |
| Image: state wordst, state state st                                                                                                    | Reportes                                 | Registro Federal de Contribuyentes (RFC)            | Código Postal                                       |
| Unsames       Originality series, series, seri                                                                                                    |                                          | RFC                                                 | Código Postal                                       |
| Cale       Telefono         Nimero Exterior       Galo o Achidadi         Nimero Exterior       Galo o Achidadi         Nimero de tratagadores en la empresa       Nimero de tratagadores en la empresa         Penda Périosaria       Regasto Périosaria di BASS         Correo Stechenez       Correo Stechenez         Deleguador o Municipio       Correo Stechenez         SISTEMA DE AVISOS DE ACCIDENTES DE TRABAJO       Energies Periodes         Elefonde de la Empresa       Registro de aviso de accidente de trabajo                                                                                                    | Usuarios                                 | Domicilio: (calle, avenida, catzada, cerrada, etc.) | Teléfono                                            |
| Nomen Extents     Geto Achidadi económica       Nomen Extents     Gito a Achidadi económica       Nomen Extents     Seguenta       Nomen Extents     Gito a Achidadi económica       Nomen Extents     Seguenta       Statuspico Patricula MAS     Comen Extentor       Delegación e Municipa     Seguenta       SISTEMA DE AVISOS DE ACCIDENTES DE TRABAJO     Exercitadi e Languesta       Exercitade de la Expresa     Registro de aviso de accidente de trabajo                                                                                                    |                                          | Calle                                               | Teléfono                                            |
| Nimere Eleteire     Gio a Actividat econômica       Nimere Interiori     Nimere Interiori       Nimere Interiori     Nimere Interiori       Nimere Interiori     Nimere Interiori       Endad Federativa     Regator Attacad Mail       Endad Federativa     Regator Attacad Nation       Endad Federativa     Correo Electrione:       Delegación o Municipio     Correo Statistico       SISTEEMA DE AVISOS DE ACCIDENTES DE TRABAJO     ENERCION O Part       EMPRESA Nombre de la Empresa     Registro de aviso de accidente de trabajo                                                                                                    |                                          | Número Exterior                                     | Giro o Actividad                                    |
| Nomeno Interiori<br>Nomeno Interiori<br>Pested Preferente:<br>Entidad Fraderationa<br>Entidad Fraderationa<br>Entidad Fr |                                          | Número Exterior                                     | Giro o Actividad económica                          |
| Numero la trabajodorea on la empresa       Entidad Pederativa:       Entidad Pederativa:                                                                                                    |                                          | Número Interior                                     | Número de Trabajadores en la empresa:               |
|                                                                                                    |                                          | Número Interior                                     | Número de trabajadores en la empresa                |
| Exited a Federatina     Regato Patronal del IMSS       Municipie a Deregación:     Carres Existénica:       Defensación:     Carres Existénica:       Defensación:     Carres Existénica:       SISTERNA DE AVISOS DE ACCIDEN'TES DE TRABAJO                                                                                                    |                                          | Entidad Federativa:                                 | Registro Patronal IMSS.                             |
| Signerere<br>Signerere<br>Signerere<br>Signerere<br>Signerere<br>Signerere<br>Signerere<br>Signerere<br>Signerere<br>Signerere<br>Signerere<br>Signerere<br>Signerere<br>Signerere<br>Signerere<br>Signerere<br>Signerere<br>Signerere<br>Signerere<br>Signerere<br>Signerere<br>Signerere<br>Signererererererererererererererererererer                                                                                                    |                                          | Entidad Federativa                                  | Registro Patronal del IMSS                          |
| gob rix     Trámites Gobierno Part     Signadat     Signadat     Trámites Gobierno Part     SISTERAA DE AVISOS DE ACCIDENTES DE TRABAJO     ELEPRESA, Nombre de la Empresa     Registro de aviso de accidente de trabajo                                                                                                    |                                          | Municipio o Delegación:                             | Correo Electrónico:                                 |
| Siguente         gob mX       Trámites       Gobierno       Part         SISTEMA DE AVISOS DE ACCIDENTES DE TRABAJO       ENCO       EFC       C         Insco       Registro de aviso de accidente de trabajo       Registro de aviso de accidente de trabajo                                                                                                    |                                          | Delegación o Municipio                              | Correo electrónico                                  |
| SISTEMA DE AVISOS DE ACCIDENTES DE TRABAJO<br>EMPREDA Nombre de la Empresa<br>registro de aviso de accidente de trabajo                                                                                                    | sob my                                   |                                                     | Siguente<br>Trámitec Coharno Barti                  |
| SISTEMA DE AVISOS DE ACCIDENTES DE TRABAJO                                                                                                    | goomx                                    |                                                     | Tramites Gobierno Partici                           |
| Registro de aviso de accidente de trabajo                                                                                                    | SISTEMA DE AV<br>EMPRESA: Nombre de la E | ISOS DE ACCIDENTES DE TRABAJO                       | RFC     Patron                                      |
|                                                                                                    | nicio                                    | Registro de aviso de accidente de                   | e trabajo                                           |
| Brought Brought Br                                                                                                    | -                                        |                                                     |                                                     |

Daño del accidente

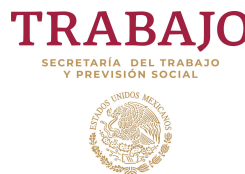

Una vez seleccionado el centro de trabajo se despliegan sus datos, también en forma no editable.

Para continuar, dar clic en Siguiente.

O bien puede regresar a la pantalla **Anterior**.

En el siguiente apartado se capta la información de la persona accidentada, tanto la personal, como la que se refiere a su relación con la empresa, su ocupación y de afiliación a la seguridad social.

Los datos personales recabados en el SIAAT están protegidos conforme a lo dispuesto en la Ley Federal de Transparencia y Acceso a la Información Pública Gubernamental, su Reglamento, y en los Lineamientos de Protección de Datos Personales.

Los campos marcados con un asterisco (\*) son obligatorios.

Existen campos con texto predictivo, que le ayuda a encontrar la opción adecuada tecleando las cuatro primeras letras de la palabra de su interés.

Para continuar, dar clic en Siguiente.

|                                              | Popula                                                      |                                               |                                       |   |   |
|----------------------------------------------|-------------------------------------------------------------|-----------------------------------------------|---------------------------------------|---|---|
| STEMA DE AVISOS<br>RESA: Nombre de la Empres | DE ACCIDENTES DE TRABAJO                                    |                                               |                                       | ۲ | î |
| ft Inicio                                    | Registro de aviso de accidente                              | de trabajo                                    |                                       |   |   |
| Empresas                                     | Domicilio Empresa Centro de Trabajo                         | Datos Generales del accidentado               | Lugar y tiempo del accidente          |   |   |
| Accidentes                                   | Características del accidente Daño del a                    | ccidente                                      |                                       |   |   |
| - Consulta                                   | "Seleccione el centro de trabajo donde scumó e<br>accidente |                                               |                                       |   |   |
| - Registro                                   | Principal                                                   | <ul> <li>Agregar centro de trabajo</li> </ul> |                                       |   |   |
| Reportes                                     | Nombre del Centro de Trabajo (sucursal, unidad,             | Municipio                                     | o o Defegación:                       |   |   |
| L Usuarios                                   | planta, etc):<br>Principal o Nombre específico              | Delega                                        | sción o Municipio                     |   |   |
|                                              | Número de Trobajadores en Canto de Trobajo                  | Coloria                                       |                                       |   |   |
|                                              | Número de trabajadores                                      | Colonia                                       | a o Localidad                         |   |   |
|                                              | Domicilo (calle, avenida, calzada, cerrada, etc.)           | Código P                                      | lateo                                 |   |   |
|                                              | Calle                                                       | Código                                        | Postal                                |   |   |
|                                              | Número Esterior:                                            | Teléfono                                      |                                       |   |   |
|                                              | Número Exterior                                             | The second                                    |                                       |   |   |
|                                              | Número Interior                                             | Registra                                      | Patronal IMSS<br>ro Patronal del IMSS |   |   |
|                                              | Número Interior                                             |                                               |                                       |   |   |
|                                              | Entidad Federativa                                          |                                               |                                       |   |   |
|                                              | Entidad Federativa                                          |                                               |                                       |   |   |
|                                              |                                                             |                                               |                                       |   |   |
|                                              | Anterior                                                    | Sigui                                         | ente                                  |   |   |

| ft - | Inicio     | Registro de avis                                | so de accidente                | de traba  | jo                               |                                                                                      |                     |     |
|------|------------|-------------------------------------------------|--------------------------------|-----------|----------------------------------|--------------------------------------------------------------------------------------|---------------------|-----|
| 0    | Empresas   | Domicilio Empresa                               | Centro de Trabajo              | Datos Ger | nerales del accidentado          | Lugar y tiempo del accident                                                          | te                  |     |
| ◬    | Accidentes | Características del ar                          | cidente Daño del               | accidente |                                  |                                                                                      |                     |     |
| _    | Consulta   |                                                 |                                |           |                                  |                                                                                      |                     |     |
| -    | Registro   | Datos Personales                                |                                |           |                                  |                                                                                      |                     |     |
| _    |            | *Nombre(s):                                     |                                |           | *Colonia                         |                                                                                      |                     |     |
| E    | Reportes   | Nombre(s)                                       |                                |           | Color                            | nia / si la desconoce tecle Código P                                                 | ostal +             |     |
| L    | Usuarios   | *Apellidos                                      |                                |           | Código                           | Postal                                                                               |                     |     |
|      |            | Apellidos                                       |                                |           | Códig                            | go Postal                                                                            |                     |     |
|      |            | CURP                                            |                                |           | Teléfono                         |                                                                                      |                     |     |
|      |            | Ingrese su CURP                                 |                                |           | Teléfi                           | ono                                                                                  |                     |     |
|      |            | PEC                                             |                                |           | • Cite and it                    | án roma unit                                                                         |                     |     |
|      |            | Ingrese RFC del acci                            | dentado                        |           | Selec                            | cione Estado Civil                                                                   | ×                   |     |
|      |            | Domicilio (calle, avenid                        | a calzada cerrada etc'):       |           | *Sever                           |                                                                                      |                     |     |
|      |            | Calle                                           | .,                             |           | Selec                            | cione el género                                                                      | ×                   |     |
|      |            | Nimero Exterior                                 | Número Interior                |           | Edat                             |                                                                                      |                     |     |
|      |            | Numero                                          | Número interno                 |           | Edad                             |                                                                                      |                     |     |
|      |            |                                                 |                                |           | *Nical m                         | vivino de estudios:                                                                  |                     |     |
|      |            | *Entidad Federativa:                            |                                |           | Ültim                            | o Grado de estudios                                                                  | ×                   |     |
|      |            | Entidad Federativa                              |                                | ¥.        | *Moreare                         | o de nersonas que denenden eroni                                                     | imir amerite        |     |
|      |            | *Municipio o Delegación                         |                                |           | del traba                        | ajador:                                                                              | and all the two     |     |
|      |            | Municipio o Delegacio                           | 10                             | ×.        | Perso                            | onas dependientes del empleado                                                       |                     |     |
|      |            | Datos con relación a<br>*Antigüedad en el puest | la empresa<br>o (años, meses): |           | "Clase o                         | Se trabajador:                                                                       |                     |     |
|      |            | años                                            | meses                          |           | Class                            | a dal trabajador                                                                     | +                   |     |
|      |            | *Antigüedad en la empre                         | isa (años, meses):             |           | *Salario                         | Diario                                                                               |                     |     |
|      |            | Orupatión o proste ba                           | hitual del arcidentario        |           | Salar                            | ioDiano                                                                              |                     |     |
|      |            | Ocupacion                                       | and the second second          |           | "Instituc                        | ión de Seguridad Social a la que es                                                  | tà afikado.         |     |
|      |            | 10 marries a surface                            | o decomo diska durrente -      |           | Class                            | a de seguro                                                                          |                     |     |
|      |            | "Ocupación o puesto qu<br>accidente:            | e desempenada durante e        |           | Número                           | de Afiliación                                                                        |                     |     |
|      |            | Ocupacion on el accio                           | iceta                          | *         | Norm                             | ero de Filiación                                                                     |                     |     |
|      |            | "Sitio, área o departame<br>accidente:          | nto en el que ocurrio el       |           | *Selecci<br>accident<br>Código I | ione el centro de trabajo donde labo<br>tado (Nombre del centro - Registro<br>Postal | ra el<br>Patronal - | - 1 |
|      |            |                                                 |                                |           | Centr                            | ro de Trabajo                                                                        |                     |     |

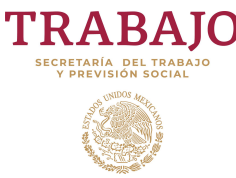

La sección de Lugar y tiempo del accidente, capta información precisa sobre la ubicación física, hora y turno en la que ocurrió.

Asimismo, se registra el número y nombre de testigos, horas continuas que llevaba laborando el trabajador y el lugar donde recibió asistencia médica.

Según la cantidad de testigos, se abre el mismo número de detalles de ellos.

La importancia de este apartado radica en que se establecen los factores que ocasionaron el accidente de trabajo.

Si en el momento de presentar el Aviso, se desconocen los daños ocasionados al trabajador por el accidente, se recomienda guardarlo, dando clic en Guardar, y obtener su Acuse de Recibo.

Cuando se conozcan las consecuencias, se debe regresar al Aviso y complementarlo.

En caso contrario, continuar, dando clic en Siguiente.

Sistema de Avisos de Accidentes de Trabajo

|                           | gob mီx                                                                                                    | Trámites        | Gobierno | Participa Q |
|---------------------------|----------------------------------------------------------------------------------------------------|-----------------|----------|-------------|
| SISTEMA DE AVIS           | DS DE ACCIDENTES DE TRABAJO                                                                                                    | •               |          | ^           |
| EMPRESA: Nombre de la Emp | Registro de aviso de accidente de trabajo                                                                                                    |                 |          | 1           |
| G Empresas                | Domicilio Empresa Centro de Trabajo Datos Generales del accidentado Lugar y tiempo del accidente                                                                                                    |                 |          |             |
|                           | Características del accidente Daño del accidente                                                                                                    |                 |          |             |
| - Consulta                | Tintidad Felerativa: "Hora exacts en gas ocurró el accidente:<br>Plora de Comercia                                                                                                    |                 |          |             |
| Reportes                  | *Municipio o Delegación: *Tumo durante el cual ocurrió el accidente:                                                                                                    |                 |          |             |
| L Usuarios                | Municipio o Delegación • Seleccione el turno del trabajador                                                                                                    | ×               |          |             |
|                           | Saleccione una opción V                                                                                                    |                 |          |             |
|                           | Techa en la que examité el accidente Lugar donde recibió atención médica el accidente Fecha de economica Expectigue el nombre de la clínica, hospital a Expectigue el nombre de la clínica y hospital | atado<br>otro): |          |             |
|                           | Número de testigos:1<br>1 V                                                                                                    |                 |          |             |
|                           | Testigo 1:                                                                                                    |                 |          |             |
|                           | Nombre(s)<br>Nombres                                                                                                    |                 |          |             |
|                           | Apelidos<br>Apelidos                                                                                                    |                 |          |             |
|                           | Domicilo:<br>Domicilo                                                                                                    |                 |          |             |
|                           |                                                                                                    |                 |          |             |
|                           | Antenor Siguente                                                                                                    |                 |          |             |

| nicio      | Registro de aviso de accidente de trabajo                                                   |                  |  |
|------------|---------------------------------------------------------------------------------------------|------------------|--|
| @ Empresas | Domicilio Empresa Centro de Trabajo Datos Generales del accidentado Lugar y tiempo del acci | dente            |  |
| Accidentes | Características del accidente Daño del accidente                                            |                  |  |
| - Consulta | "Tipo de Respo                                                                              |                  |  |
| = Registro | Tipo de accidente + *Estado en el que se encontraba                                         | el accidentado   |  |
| Reportes   | *Causa del Accidente:                                                                       |                  |  |
| L Usuarios | Causa del accidente O Enfermo                                                               |                  |  |
|            | *Acto Inseguro C Dirogado                                                                   |                  |  |
|            | Condiciones Inseguras: O No Especificado                                                    |                  |  |
|            | Condición Insegura +                                                                        | 1000010000       |  |
|            | *Equipo de protección que usaba<br>al momento del accidente                                 | el trabajador    |  |
|            | *Factor personal de inseguridad<br>O Completa                                               |                  |  |
|            | <ul> <li>Actitud inapropiada</li> <li>Parcial</li> </ul>                                    |                  |  |
|            | Fatta de     No llevaba     conocimientos     O Na Banavite aria                            |                  |  |
|            | Defectos orgánicos     o psíguicos                                                          |                  |  |
|            | Ninguno Describa la forma en la que ocum                                                    | ió el accidente: |  |
|            | No especificado     Descripción del accidente                                               |                  |  |
|            |                                                                                             |                  |  |
|            | Anterior Siguiente                                                                          |                  |  |
|            |                                                                                             |                  |  |

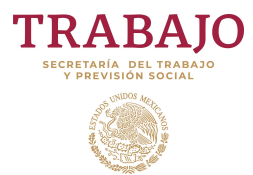

En la última sección, se registra la información sobre las posibles consecuencias para el trabajador, tanto a su salud, como al tiempo de recuperación (incapacidad).

Asimismo, la estimación monetaria de los gastos en la curación o tratamiento médico, salarios pagados al accidentado durante el tiempo de recuperación; así como sobre los posibles daños al centro de trabajo.

En caso de que la consecuencia, sea la muerte del trabajador, se mostrarán los campos para captar el número de beneficiarios y sus nombres; así como los que se refieren a los importes de la indemnización pagada y de los gastos funerarios.

Dar clic en Guardar.

Para complementar los datos del accidente o para recuperar e imprimir los Acuses de Recibo, dar clic en **Consulta**.

En el primer caso, en la tabla seleccionar el renglón del accidentes y en el icono , entrará al Aviso de accidente, y captar la información faltante.

Para el Acuse, dar clic en el icono <sup>a</sup> de la columna de Impresión de Acuse.

Sistema de Avisos de Accidentes de Trabajo

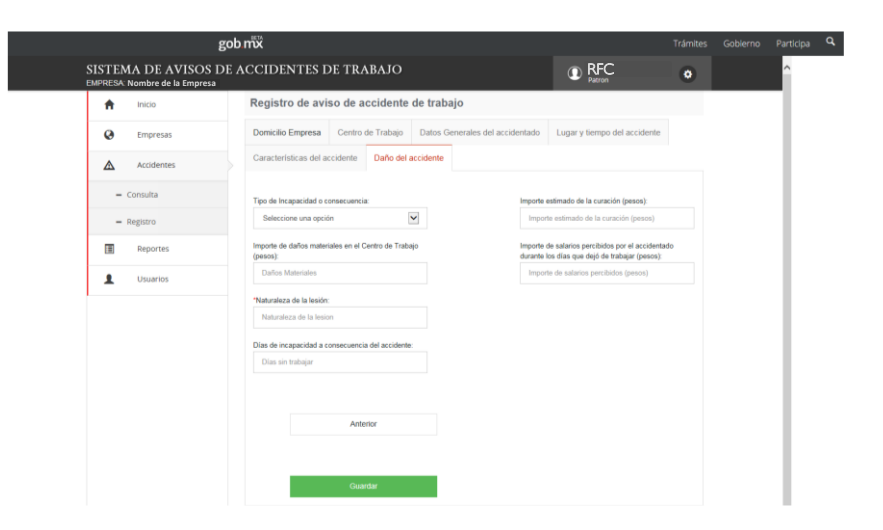

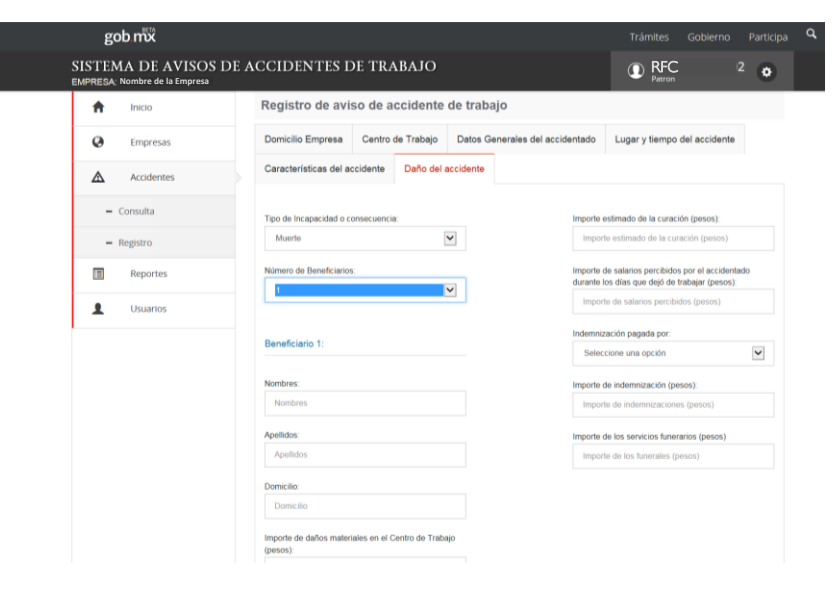

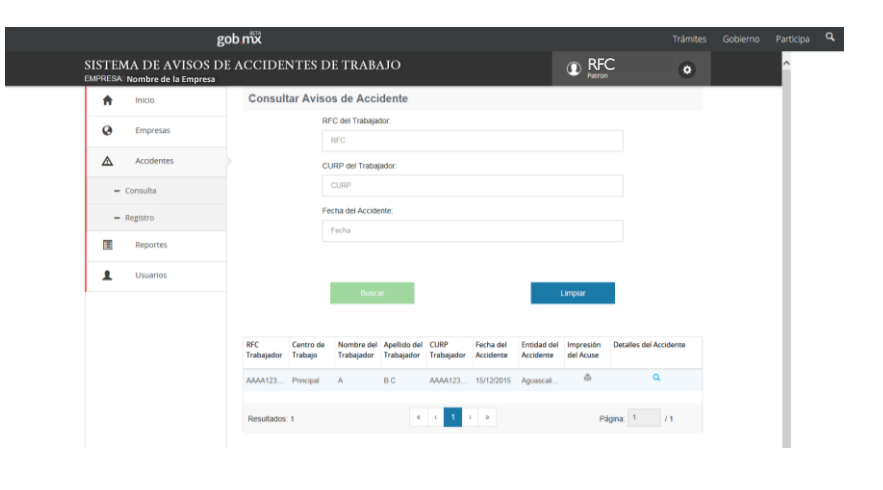

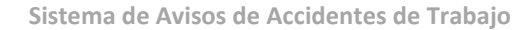

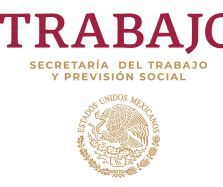

El acuse es archivo en formato PDF, el cual contiene la información básica del accidente, un código QR y una cadena original.

El código QR y la cadena original permiten confirmar que el Aviso de Accidente de trabajo es veraz.

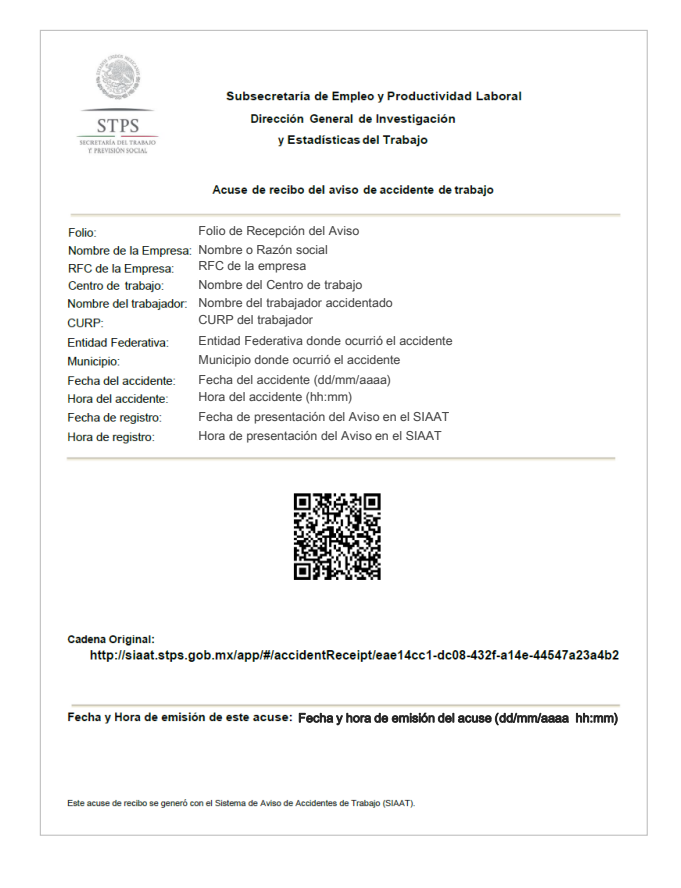

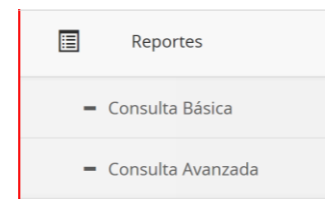

En la Consulta Básica los criterios de búsqueda son los que se refieren al sexo, tipo de riesgos, el periodo de ocurrencia; así como si la agrupación de los datos es mensual o anual. Al finalizar la definición de los criterios de búsqueda, dar clic en **Consultar.** 

El SIAAT ofrece una herramienta para la generación de reportes de los Avisos de accidentes de trabajo ocurridos en la empresa o establecimiento, según filtros para la búsqueda de los casos específicos.

| nicio               | Criterios de Búsqueda                   |                                                     |
|---------------------|-----------------------------------------|-----------------------------------------------------|
| Empresas            | *RFC:<br>PUJE5405317D2                  | "Periodicidad:                                      |
| Accidentes          | "Nombre o Razón Social:                 | <ul> <li>Mensual</li> <li>"Fecha Inicio:</li> </ul> |
| Reportes            | PRUEBA                                  | Fecha Inicio                                        |
| - Consulta Básica   | Centro de Trabajo:     - Seleccione     | "Fecha Final:                                       |
| 🗕 Consulta Avanzada | Sexo:                                   | Fecha Fin                                           |
| L Usuarios          | Masculino     Fermenino     Tino Risero |                                                     |
|                     | Todos                                   |                                                     |
|                     | O Defunción                             |                                                     |

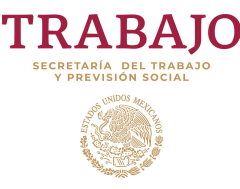

El sistema muestra inicialmente un resumen del reporte. Para desplegar el detalle, dar clic en ►.

Una facilidad que ofrece esta herramienta, es modificar el el ordenamiento de las columnas, el cual se realiza en la fila superior, mediante el arrestre o desplazamiento horizontal de los campos.

Asimismo, los datos son exportable a un documento tipo PDF o a un archivo de texto delimitado tipo CSV.

Ejemplo de la Consulta en archivo tipo PDF

En la **Consulta Avanzada** se tienen criterios de búsqueda adicionales, como entidad federativa, actividad económica y la opción de un campo adicional a seleccionar en el campo *Tipo Filtro*:

Al finalizar la definición de los criterios de búsqueda, dar clic en **Consultar**.

El reporte que se presenta es similar a la Consulta Básica y tiene la misma funcionalidad.

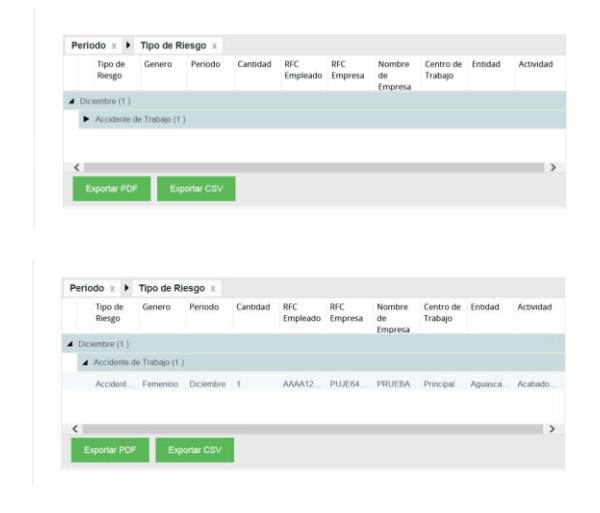

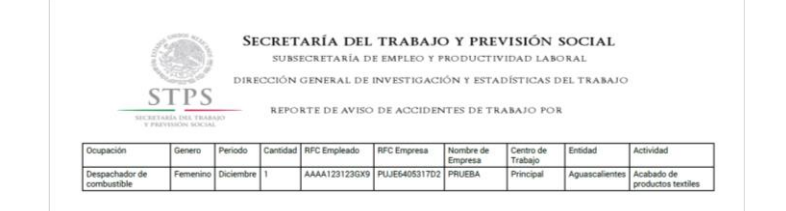

| gob mx                                 |                                                                                                    | Trámites Gobierno Participa 🔍              |
|----------------------------------------|----------------------------------------------------------------------------------------------------|--------------------------------------------|
| SISTEMA DE AV<br>EMPRESA: Nombre de la | ISOS DE ACCIDENTES DE TRABAJO                                                                                                    | RFC     Patron                             |
| A Inicio                               | Criterios de Búsqueda                                                                                                    |                                            |
| Empresas                               | *RFC:                                                                                                    | *Periodicidad:                             |
| Accidentes                             | *Nombre o Razón Social:                                                                                                    | <ul> <li>Anual</li> <li>Mensual</li> </ul> |
| Reportes                               | PRUEBA                                                                                                    | "Fecha Inicio:                             |
| - Consulta Básic                       | "Centro de Trabajo:                                                                                                    | *Fecha Final:                              |
| = Consulta Avan                        | ada                                                                                                    | Fecha Fin                                  |
| Usuarios                               | Sexo:                                                                                                    | *Entidad Federativa                        |
| -                                      | E Femenino                                                                                                    | Opciones de búsqueda *                     |
|                                        | Tipo Riesgo                                                                                                    | Opciones de buisqueda +                    |
|                                        | Tipo Filtro                                                                                                    |                                            |
|                                        | - Seleccione                                                                                                    |                                            |
|                                        | 'Tipo Filtro                                                                                                    |                                            |
|                                        | Selectors - Copado     Todo Hintgacidad     Ado Independent     Ado Independent     Copado     Copado | Consultar                                  |
|                                        | *Tipo Filtro                                                                                                    |                                            |
|                                        | Ocupación                                                                                                    |                                            |
|                                        | *Ocupación<br>Ocupación *                                                                                                    |                                            |
|                                        |                                                                                                    |                                            |
|                                        |                                                                                                    | Consultar                                  |

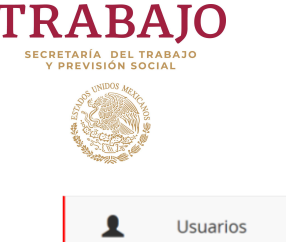

Usuarios Externos

En la sección superior determina los criterios de búsqueda de los Representantes o usuarios del SIAAT.

A través de la tabla, puede editar y eliminar Representantes.

Para añadir nuevos representantes, dar clic en **+Nuevo Usuario.** 

Se solicitan los datos de identificación y contacto del Representante de la empresa ante el SIAAT.

Dar clic en +Guardar.

Este módulo permite la búsqueda, creación, edición y eliminación de Representantes de la empresa ante el SIAAT para la notificación y consulta de los Avisos de accidentes de trabajo.

|            | B.                                                                                                    |                                                                                                    |                                                                                                    |                                            |                                 |                                |                     |                                                                                                    |                                                                                                    | Gobierno          | Participa       | a |
|------------|----------------------------------------------------------------------------------------------------|----------------------------------------------------------------------------------------------------|----------------------------------------------------------------------------------------------------|--------------------------------------------|---------------------------------|--------------------------------|---------------------|----------------------------------------------------------------------------------------------------|----------------------------------------------------------------------------------------------------|-------------------|-----------------|---|
| SIS        | TEM                                                                                                    | A DE AVISOS<br>Nombre de la Empresa                                                                                                 | DE ACCIDE                                                                                                    | NTES DE                                    | TRABAJO                         | )                              |                     |                                                                                                    | RFC<br>Patron                                                                                                    |                   | ۲               |   |
|            | A                                                                                                    | Inicio                                                                                                    | Admini                                                                                                    | stración d                                 | e Usuarios                      | Externos                       |                     |                                                                                                    |                                                                                                    |                   |                 |   |
|            | 0                                                                                                    | Francisco                                                                                                    |                                                                                                    | R                                          | C Empresa:                      |                                |                     |                                                                                                    |                                                                                                    |                   |                 |   |
|            | 6                                                                                                    | Empresas                                                                                                    |                                                                                                    |                                            | RFC de la empres                | a                              |                     |                                                                                                    |                                                                                                    |                   |                 |   |
|            | ▲                                                                                                    | Accidentes                                                                                                    |                                                                                                    | R                                          | izón Social:                    |                                |                     |                                                                                                    |                                                                                                    |                   |                 |   |
|            | m                                                                                                    | Reportes                                                                                                    |                                                                                                    |                                            | Nombre o Razón S                | Social                         |                     |                                                                                                    |                                                                                                    |                   |                 |   |
|            |                                                                                                    | Nepartes                                                                                                    |                                                                                                    | N                                          | C del Osuano.                   |                                |                     |                                                                                                    |                                                                                                    |                   |                 |   |
|            | L Usuarios                                                                                                    |                                                                                                    |                                                                                                    | C                                          | JRP del Usuario:                | tante de la empi               | resa ante el Sixori |                                                                                                    |                                                                                                    |                   |                 |   |
|            | - 1                                                                                                    | Usuarios Externos                                                                                                    |                                                                                                    |                                            | CURP del Usuario                |                                |                     |                                                                                                    |                                                                                                    |                   |                 |   |
|            |                                                                                                    |                                                                                                    |                                                                                                    |                                            |                                 |                                | Cuscar              |                                                                                                    |                                                                                                    | + Nuevo           | Usuario         |   |
|            |                                                                                                    |                                                                                                    | RFC del<br>Usuario                                                                                                    | CURP del<br>Usuario                        | Razón Social                    | Nombre                         | Apellido            | Rol                                                                                                    | Correo                                                                                                    |                   |                 |   |
|            |                                                                                                    |                                                                                                    | PUJE640531                                                                                                    | PUJE640531                                 | PRUEBA                          | ε                              | р                   | Patron                                                                                                    | epulido@stps.g                                                                                                    | ob.mx C           | 6 8             |   |
|            |                                                                                                    |                                                                                                    | ROLA720924                                                                                                    |                                            |                                 |                                |                     |                                                                                                    |                                                                                                    |                   |                 |   |
|            |                                                                                                    |                                                                                                    |                                                                                                    | R0LA720924                                 | PRUEBA                          | alvaro                         | lopez               | Representante                                                                                                    | epulido@stps.g                                                                                                    | 00 mx             |                 |   |
|            |                                                                                                    |                                                                                                    | Resultados: 2                                                                                                    | ROLA720924                                 | PRUEBA                          | alvaro                         | topez               | Representante                                                                                                    | epulido@stps.g                                                                                                    | na: 1             | /1              |   |
|            |                                                                                                    |                                                                                                    | Resultados: 2                                                                                                    | ROLA720924                                 | PRUEBA                          | alvaro                         | (1) 3 B.            | Representante                                                                                                    | epulido@stps.g<br>Pågi                                                                                                    | na: 1             | /1              |   |
|            | go                                                                                                    | ob ກັນັ                                                                                                    | Resultados: 2                                                                                                    | ROLA720924                                 | PRUEBA                          | alvaro<br>e (                  | lopez               | Representante                                                                                                    | epulido@stps.g<br>Pagi<br>Trámites                                                                                                   | na: 1<br>Gobierno | /1<br>Participa |   |
| SIS        | go                                                                                                    | b mo<br>ta de avisos                                                                                                    | Resultados: 2                                                                                                    | NTES DE                                    | TRABAJO                         | alvaro                         | lopez               | Representante                                                                                                    | Pagi<br>Trámites (<br>Pagi                                                                                                    | na: 1<br>Goblerno | /1<br>Participa |   |
| SIS<br>EMP | go<br>STEM<br>PRESA:                                                                                              | DD metho<br>IA DE AVISOS<br>Nombre de la Empresa<br>Inicio                                                                          | Resultados: 2<br>DE ACCIDEI<br>Admini:                                                                                                    | NTES DE                                    | TRABAJO                         | alvaro<br>R (<br>D<br>Externos | lopez               | Representante                                                                                                    | Pagi<br>Trámites (<br>REC<br>Pagi                                                                                                    | na: 1<br>Goblerno | 71<br>Participa |   |
| SIS<br>EMP | go<br>STEM<br>RESA:                                                                                               | IN DE AVISOS<br>Nombre de la Empresa<br>Inicio<br>Empresas                                                                          | Resultados: 2 DE ACCIDEI Adminis                                                                                                    | NTES DE<br>stración d                      | TRABAJO<br>e Usuarios           | alvaro<br>« (                  | topez               | "Telifono:                                                                                                    | Page<br>Trámites (<br>REC<br>Page                                                                                                    | na: 1<br>Gobierno | 71<br>Participa |   |
| SIS        | go<br>STEM<br>RESA:                                                                                               | b mõx<br>tA DE AVISOS<br>Nombre de Li Empresa<br>Intido<br>Empresas<br>Accidentes                                                   | Resultados: 2 DE ACCIDEI Adminis "REC Empr                                                                                                    | NTES DE<br>stración d<br>esa:<br>a empresa | PRUEBA<br>TRABAJO<br>e Usuarios | alvaro<br>e (                  | saqoi               | *Teléfono:<br>Teléfono                                                                                                    | Page<br>Trámites (<br>Reco                                                                                                    | na: 1<br>Goblerno | 74<br>Participa |   |
| SIS        | go<br>STEM<br>RESA:                                                                                               | b mix<br>tA DE AVISOS<br>Nombre de la Empresa<br>Inicio<br>Empresas<br>Accidentes                                                   | Resultados: 2 DE ACCIDEI Admini:                                                                                                    | NTES DE<br>stración d<br>esa:<br>a empresa | PRUEBA<br>TRABAJC<br>e Usuarios | alvaro<br>e (                  | kopez               | *Teldono<br>'Teldono<br>'Correo:                                                                                                    | Pagi<br>Trámites (<br>)<br>REC<br>Haton                                                                                              | na: 1<br>Gobierno | 71<br>Participa |   |
| SIS        | go<br>STEM<br>Resa<br>()<br>()<br>()<br>()<br>()<br>()<br>()<br>()<br>()<br>()<br>()<br>()<br>()                  | b mix<br>ta DE AVISOS<br>Nombre de la Empresa<br>Inicio<br>Empresas<br>Accidentes<br>Reportes                                       | Resultados: 2 DE ACCIDEI Adminis REC Empr RFC as 1 RFC RFC RFC                                                                                                    | NTES DE<br>stración d<br>esa:<br>a empresa | TRABAJC                         | alvaro<br>alvaro<br>Externos   | kopez               | "Teldono:<br>Teldono:<br>Teldono:<br>Correo:<br>Correo:                                                                                                    | Pagi<br>Trámites (<br>) REC<br>Haron                                                                                                 | na; 1<br>Gobierno | 71<br>Participa |   |
| SIS        | go<br>STEM<br>RESA:                                                                                               | b mix<br>th DE AVISOS<br>Nombre de la Empresa<br>Inicio<br>Empresas<br>Accidentes<br>Reportes<br>Usuarios                           | Resultados: 2<br>DE ACCIDEI<br>Admini:<br>"REC Empr<br>REC an<br>"REC:<br>REC:<br>"CURP:                                                                                                    | NTES DE<br>stración d<br>esa:<br>a empresa | TRABAJC                         | alvaro<br>Externos             |                     | *Teldono<br>Teldono<br>*Correo:<br>Correo<br>*Conformar Co                                                                                                    | Page<br>Trámites (<br>)<br>Page<br>Trámites (<br>)                                                                                   | na: 1<br>Goblerno | /1<br>Participa |   |
| SIS        | go<br>STEM<br>Resa                                                                                                | A DE AVISOS<br>MA DE AVISOS<br>Inicio<br>Empresas<br>Accidentes<br>Reportes<br>Usuarios Stermos                                     | Resultados: 2<br>DE ACCIDEI<br>Admini:<br>"REC Empr<br>REC del<br>"REC Empr<br>REC del<br>"REC del<br>"REC Empr<br>REC del<br>"REC Empr<br>REC del<br>"REC del<br>"Cure" | NTES DE<br>stración d<br>esa:<br>a empresa | TRABAJC                         | elvaro<br>Externos             | kopez               | *Teldono:<br>Teldono:<br>Correo<br>Correo<br>Contrar Co                                                                                                    | reoundogrados y<br>Paga<br>Trámites (<br>Paga<br>Paga<br>Paga<br>Paga<br>Paga<br>Paga<br>Paga<br>Pag                                 | na: 1<br>Goblerno | /1<br>Participa |   |
| SIS        | go<br>STEEM<br>RESA                                                                                               | A DE AVISOS<br>A DE AVISOS<br>Inicio<br>Empresas<br>Accidentes<br>Reportes<br>Usuarios Externos                                     | Resultados: 2<br>DE ACCIDEI<br>Admini:<br>"RFC Empr<br>RFC ani<br>"RFC<br>"RFC<br>"RFC<br>"CURP<br>"Nombre:                                                                                                    | NTES DE<br>stración d<br>esa:<br>a empresa | TRABAJC                         | e (                            | kopez               | *Teldono:<br>Teldono:<br>Teldono<br>Correo<br>Correo<br>Contrear Co                                                                                                    | rreo:                                                                                                    | na: 1<br>Gobierno | Participa       |   |
| SIS        | go<br>STEM<br>RESA                                                                                                | A DE AVISOS<br>MA DE AVISOS<br>Monbe de la Empresa<br>Inicio<br>Empresas<br>Accidentes<br>Reportes<br>Usuarios<br>Usuarios Externos | Resultados: 2<br>DE ACCIDEI<br>Adminis<br>REC del<br>REC del<br>REC<br>REC<br>CURP<br>CURP<br>CURP<br>CURP<br>Nontre                                                                                                    | NTES DE<br>stración d<br>esa:<br>a empresa | TRABAJC                         | elvaro                         | kopez               | Telefono Telefono Corree Corree Continue Co Continue Co                                                                                                    | recuide(galan g<br>Page<br>Trámites (<br>)<br>)<br>)<br>)<br>)<br>)<br>)<br>)<br>)<br>)<br>)<br>)<br>)<br>)<br>)<br>)<br>)<br>)<br>) | na: 1             | 71<br>Participa |   |
| SIS        | ga<br>STEM<br>RRESA:                                                                                              | A DE AVISOS<br>(A DE AVISOS<br>Mobre de la Empresa<br>inicio<br>Empresas<br>Accidentes<br>Reportes<br>Usuarios<br>Usuarios Externos | Resultados: 2<br>Resultados: 2<br>DE ACCIDEI<br>Adminis<br>"RFC Empr<br>RFC del<br>"RFC<br>RFC<br>RFC<br>RFC<br>RFC<br>RFC<br>Nondro<br>'Applidos:                                                                                                    | NTES DE<br>stración d<br>esa:<br>a empresa | TRABAJC                         | e c                            | kopez               | *Tektono<br>*Tektono<br>*Corore<br>Corore<br>Confirmer Co                                                                                                    | repuidogado g<br>Page<br>Trámites (                                                                                                  | na: 1             | 74<br>Participa |   |
| SIS        | go<br>STEM<br>Resa<br>C<br>C<br>C<br>C<br>C<br>C<br>C<br>C<br>C<br>C<br>C<br>C<br>C<br>C<br>C<br>C<br>C<br>C<br>C | A DE AVISOS<br>Inicio<br>Empresas<br>Accidentes<br>Reportes<br>Usuarios Externos                                                    | Resultados: 2<br>Resultados: 2<br>DE ACCIDEI<br>Adminis<br>"RFC Empr<br>RFC del<br>"RFC<br>RFC<br>RFC<br>CURP<br>CURP<br>CURP<br>Nontree<br>Nontree<br>Nontree<br>Nontree<br>Applidos<br>Applidos                                                                                                    | NTES DE<br>stración d<br>esa:<br>a empresa | TRABAJC                         | e c                            | kopez               | *Tektono<br>*Corore<br>Corore<br>Contract Contract Contra | repuidogado g<br>Pagi<br>Trámites (<br>Pagi<br>Trámites (<br>Pagi<br>Pagi                                                            | Gobierno          | /1 Participa    |   |
| SIS<br>EAF | go<br>STEM<br>RRESA                                                                                               | A DE AVISOS<br>Incio<br>Empresa<br>Incio<br>Codentes<br>Acodentes<br>Usuanos<br>Usuanos<br>Esternos                                 | Resultados: 2<br>Resultados: 2<br>DE ACCIDEI<br>Adminis<br>"RFC Empr<br>RFC del<br>"RFC<br>RFC<br>CURP<br>CURP<br>CURP<br>CURP<br>Nombre<br>Nombre<br>Nombre<br>Nombre<br>Nombre                                                                                                    | NTES DE<br>stración d<br>ese:<br>a empresa | TRABAJC                         | alvaro                         | kopez               | *Teldono<br>Teldono<br>Correro<br>Contornar Co                                                                                                    | rrámites (<br>Pagi<br>Trámites (<br>Pagi<br>Trámites (<br>Pagi<br>Pagi                                                               | na 1              | /1<br>Participa |   |

Cancelar

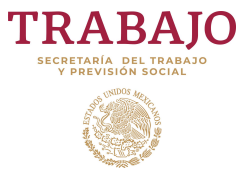

En el menú de **Usuarios Externos,** editar <sup>CC</sup> los datos del Representante recién creado, con el fin de agregar la *Carta de designación*.

Para ello, en el final de la segunda columna se dispondrá de la opción para adjuntar el archivo.

En la tabla del menú principal de Usuarios Externos, se puede identificar si un Representante ya cuenta con Carta de designación por el icono

| gob mx                                             |                                                             | Trámites Gobierno Participa 🔍                                                                                            |
|----------------------------------------------------|-------------------------------------------------------------|----------------------------------------------------------------------------------------------------|
| SISTEMA DE AVISOS<br>EMPRESA: Nombre de la Empresa | DE ACCIDENTES DE TRABAJO                                    | RFC     Parron                                                                                                    |
| nicio 🕈                                            | Administración de Usuarios Externos                         |                                                                                                    |
| Empresas                                           | *RFC Empresa:                                               | *Teléfono:                                                                                                    |
| Accidentes                                         | Nombre o Razón Social                                       | Teléfono del Representante                                                                                               |
| Reportes                                           | *RFC:<br>IRFC del Representante de la empresa ante el SIAAT | *Correo:                                                                                                    |
| L Usuarios                                         | *CURP.                                                      | *Confirmar Correo:                                                                                                    |
| - Usuarios Externos                                | CURP del Representante                                      | Correo electrónico del Representante                                                                                     |
|                                                    | *Nombre:<br>I Nombre (s) del Representante                  | Autorizacion. Se requiere autorización de la Empresa<br>para la designación y poder dar de alta avisos de<br>accidentes. |
|                                                    | *Apellidos:                                                 | De click para subir archivo                                                                                              |
|                                                    | Apellidos del Representante                                 |                                                                                                    |
|                                                    | "Rol:                                                       |                                                                                                    |
|                                                    | Representante                                               |                                                                                                    |
|                                                    | +Guardar Cancelar                                           |                                                                                                    |